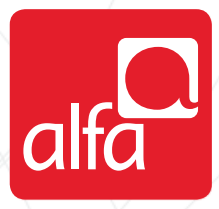

## ALCATEL

**Dongle Installation for Windows** 

Plug the dongle, and wait for the **Installation Wizard** to start Select your preferred language

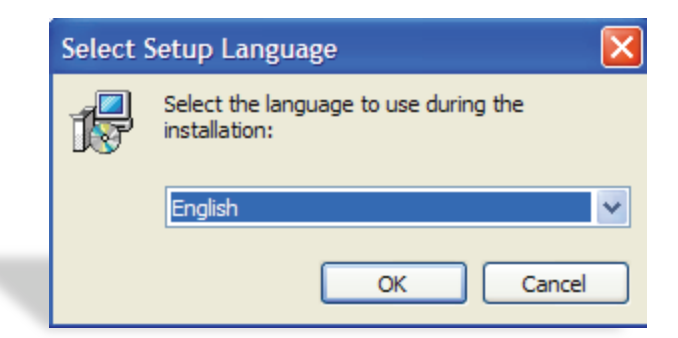

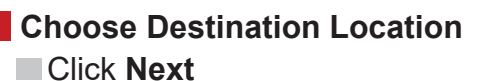

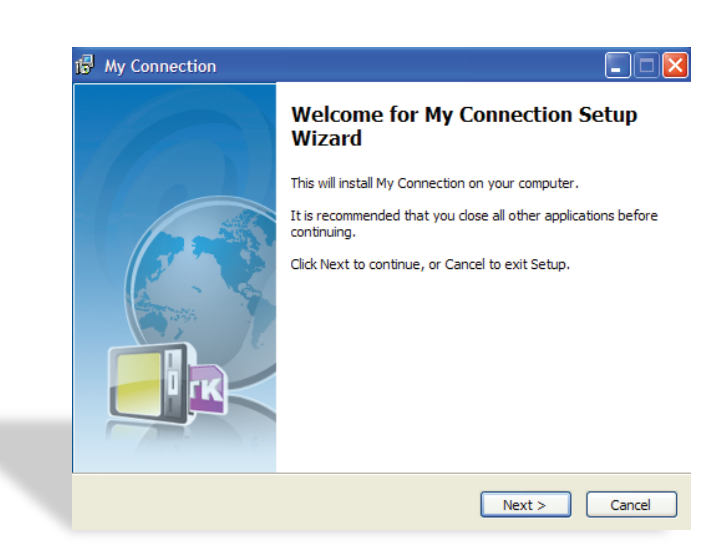

| et Des<br>Click N | tination Location window<br>lext                                                                                                    |
|-------------------|----------------------------------------------------------------------------------------------------|
|                   | Select Destination Location<br>Where should My Connection be installed?                                                                               |
|                   | Setup will install My Connection into the following folder.<br>To continue, click Next. If you would like to select a different folder, click Browse. |
|                   | C:\Program Files\My Connection Browse                                                                                                    |
|                   |                                                                                                    |
|                   | At least 11.1 MB of free disk space is required.                                                                                                    |

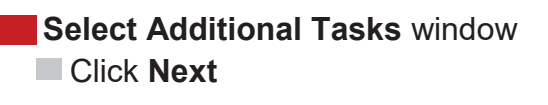

| Select Additional Tasks<br>Which additional tasks should be performed?                                         | 14< |
|----------------------------------------------------------------------------------------------------|-----|
| Select the additional tasks you would like Setup to perform while installing My<br>Connection, then dick Next. |     |
| Add shortcut          Image: Create a desktop icon                                                             |     |
|                                                                                                    |     |
|                                                                                                    |     |
|                                                                                                    |     |
| <back next=""> Canc</back>                                                                                     | el  |

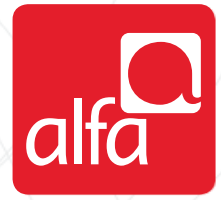

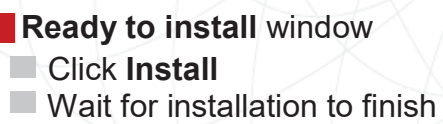

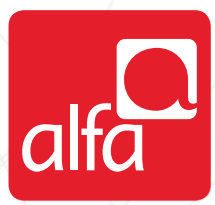

#### Ready to Install Setup is now ready to begin installing My Connection on your computer.

|   |   | v | - |   |
|---|---|---|---|---|
|   | đ |   |   | 1 |
|   | c |   |   |   |
| - |   | 1 |   |   |
|   |   |   |   |   |
|   |   |   |   |   |

Cancel

| Destinati<br>C:\Pr        | on location:<br>ogram Files\My (          | Connection |  |   |
|---------------------------|-------------------------------------------|------------|--|---|
| Additiona<br>Add s<br>Cre | al tasks:<br>shortcut<br>ate a desktop ic | on         |  |   |
|                           |                                           |            |  |   |
| <                         |                                           |            |  | > |

| Installing<br>Please wait, My Connection setup on going. | N N |
|----------------------------------------------------------|-----|
| Finishing installation                                   |     |
|                                                          |     |
|                                                          |     |
|                                                          |     |
|                                                          |     |
|                                                          |     |

# Setup complete window Click Finish and wait for the connection manager to start

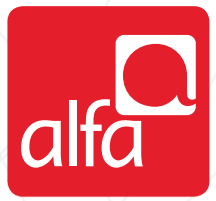

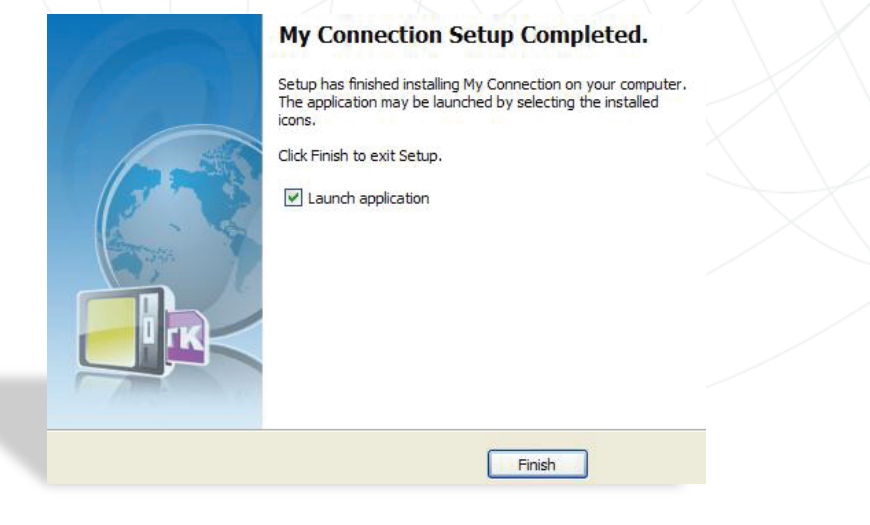

Enter the PIN code

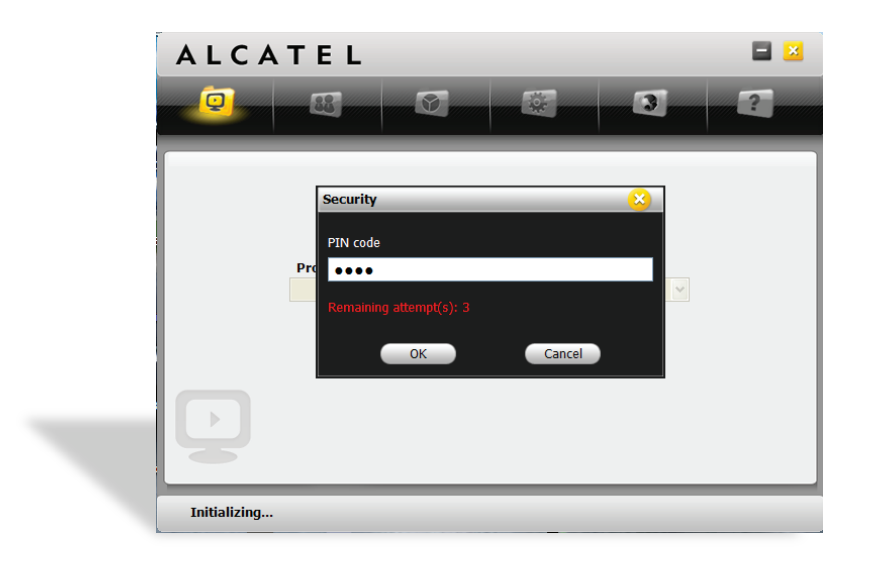

Alcatel Connection Manager

- Select Settings
- Select Connection Profile
- Click Add

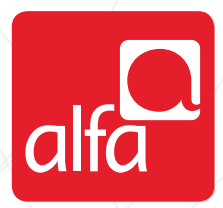

|                    | 8 8 8 3                              | ?           |
|--------------------|--------------------------------------|-------------|
| Settings           |                                      |             |
| Network Settings   | Profile List                         |             |
| Connection Profile |                                      | Add         |
| SMS Settings       |                                      | View        |
| System Settings    |                                      |             |
| Security Settings  |                                      | Delete      |
| Diagnostics        |                                      | Set default |
| Language Option    | Default Profile (Profile by default) |             |
| <b>\$</b>          |                                      |             |
| ⊤ alfa             | UMTS                                 |             |

### Click OK

- Profile name: Alfa 3G
- APN: internet.mic1.com.lb
- Authentication Protocol: PAP
- Number: \*99#
- User Name: mic1
- Password: mic1
- Click Apply and set the connection to default in the previous window

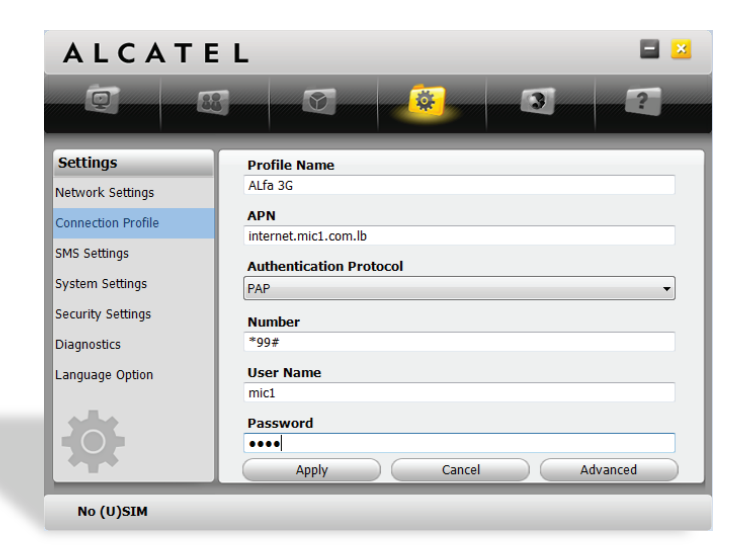

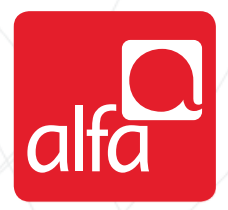

#### ALCATEL = 🗵 0 88 3 0 ? 8 Settings Network Selection Network Mode Network Settings O Auto Auto Connection Profile O 3G only Manual SMS Settings GSM only System Settings Security Settings Diagnostics Language Option Cancel T<sub>all</sub> alfa UMTS

Network Mode; choose your preferred settings

### Main Menu window Choose Alfa 3G and click Connect

Network Settings window

Click Apply

Network Selection; choose Auto

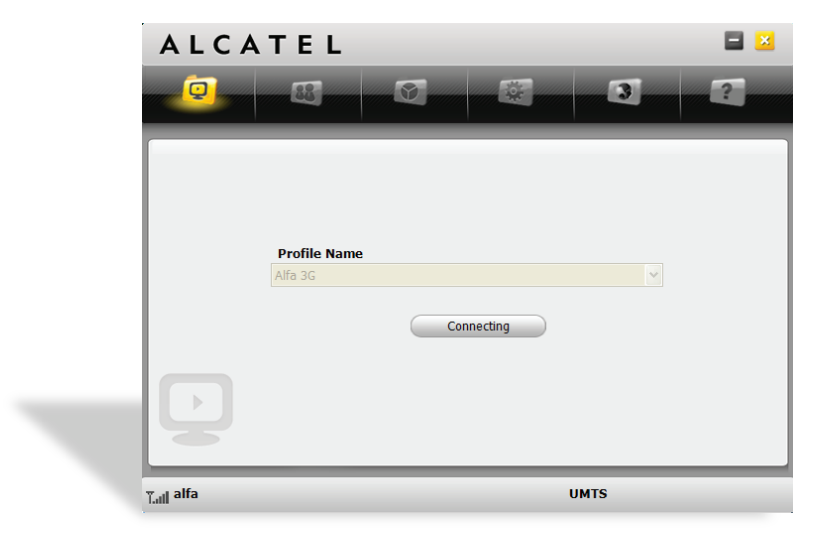

### Connected to the Internet

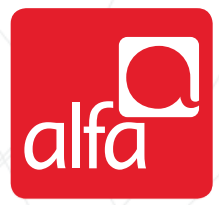

| ALCA | TEL          |          |       |
|------|--------------|----------|-------|
|      | 88           | <b>E</b> | ?     |
|      | · · ·        |          |       |
|      |              |          |       |
|      |              |          |       |
|      | Profile Name |          |       |
|      | Alfa 3G      | Y        |       |
|      | Disc         | onnect   |       |
|      |              |          |       |
|      |              |          |       |
|      |              |          |       |
|      |              | <u> </u> |       |
|      |              | HODDA    | ((a)) |